U prvom koraku potrebno se prijaviti na korisnički pretinac koristeći korisničko ime i lozinku unesenu prilikom registracije.

| VODOVOD KORISNIČKI PRETINAC                                                 |
|-----------------------------------------------------------------------------|
| Dobrodošli u sustav korisničkog pretinca za<br>pregled Vašeg stanja računa. |
| Korisničko ime                                                              |
|                                                                             |
| Lozinka                                                                     |
| •••••                                                                       |
| 🛓 Prijava                                                                   |
| Zaboravljena lozinka? <u>Resetiranje lozinke</u><br><u>Upute i pomoć</u>    |
| Ukoliko nemate podatke za prijavu,<br>registrirajte se                      |
| REGISTRACIJA KORISNIKA                                                      |
|                                                                             |

Nakon prijave na korisnički pretinac inicijalno su prikazani svi nepodmireni računi zadnja 3 mjeseca, ukoliko ih ima.

| 🥙 iVKP 🔹                                           |
|----------------------------------------------------|
| L Korisničko ime:                                  |
| Detročnia                                          |
| Potrosnja                                          |
| SALDO RAČUN KARTICA 🚣 PDF                          |
| KARTICA POTROŠAČA 📥 PDF                            |
| UNOS STANJA MJERILA (U IZRADI 🌽)                   |
| RAČUNI OD 01.01.2025.                              |
| MJERILO V                                          |
| Filter                                             |
| PRIKAZ RAČUNA ZA RAZDOBLJE: 01.01.2025 - 2.04.2025 |
|                                                    |
|                                                    |
|                                                    |
|                                                    |
|                                                    |
|                                                    |
|                                                    |
|                                                    |

Ukoliko želite vidjeti i ostale račune, npr. sve podmirene, Potrebno je kliknuti na strelicu dolje (na slici)

| - · · · ·                           | _                |
|-------------------------------------|------------------|
| Potrošnja                           | <b>~</b>         |
| SALDO RAČUN KARTICA 🚣 PDF           |                  |
| KARTICA POTROŠAČA 🚣 PDF             |                  |
| UNOS STANJA MJERILA (U IZRADI 🌽)    |                  |
| ilter                               |                  |
| Nepodmireni                         | 0                |
| Podmireni                           | 2                |
| Svi                                 | 2                |
| RAČUNI OD 01.01.2025.               |                  |
| MJERILO                             | ~                |
| Filter                              |                  |
| PRIKAZ RAČUNA ZA RAZDOBLJE: 01.01.2 | 2025 - 2.04.2025 |

Nakon toga potrebno je kliknuti na filter "Podmireni". Tada bi se u prikazu računa trebali prikazati svi podmireni računi za odabrano razdoblje

| Potrošnja   SALDO RAČUN KARTICA 🛓 PDF   KARTICA POTROŠAČA 🛓 PDF   UNOS STANJA MJERILA (U IZRADI 🎢)                                              |
|----------------------------------------------------------------------------------------------------|
| Nepodmireni 0                                                                                                    |
| Podmireni 2                                                                                                    |
| Svi 2                                                                                                    |
| RAČUNI OD 01.01.2025.                                                                                                    |
| MJERILO v                                                                                                    |
| Filter                                                                                                    |
| PRIKAZ RAČUNA ZA RAZDOBLJE: 01.01.2025 - 2.04.2025                                                                                              |
| RAČUN: 0022039<br>Iznos: 28.14<br>Datum računa:: 28.2.2025   Datum uplate:: 13.3.2025<br>Broj mjerila:: 2112326032<br>Broj mjerila:: 2112326032 |
| RAČUN: 0006687                                                                                                    |

Ukoliko želite vidjeti kompletan račun s nalogom za plaćanje u pdf-u potrebno je kliknuti bilo gdje u prostoru računa sa slike ispod i pdf bi se trebao skinuti na računalo ili mobilni uređaj, ovisno što koristite za pregled.

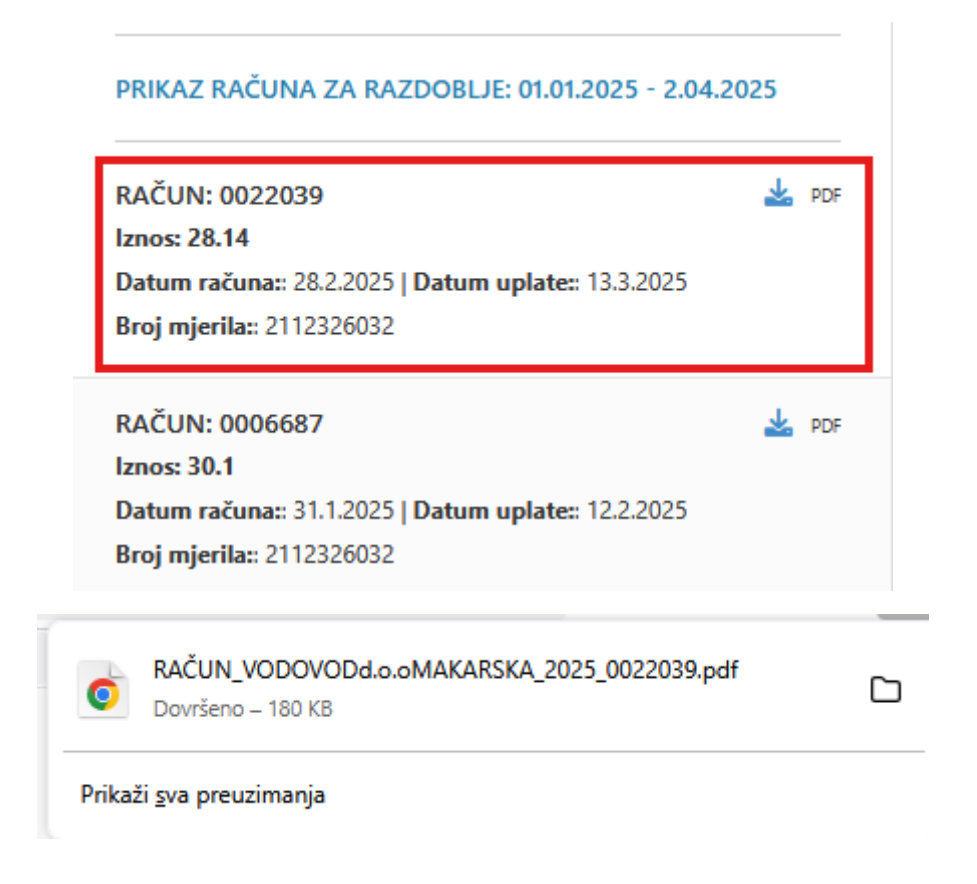

Račune je također moguće dodatno filtrirati po mjerilu (ukoliko ih imate više) ili datumu. Potrebno je odabrati željeni datum ili mjerilo i kliknuti botun 'Filter'.

| IJERILO                      | MAKARSKA                 | ۱MAKAI ۷                    |
|------------------------------|--------------------------|-----------------------------|
|                              | 1                        |                             |
|                              |                          |                             |
| Filter                       |                          |                             |
| Filter                       |                          |                             |
| Filter<br>RIKAZ R            | AČUNA ZA RAZDOBLJE: 01.0 | 1.2025 - 2.04.2025          |
| Filter<br>RIKAZ R<br>AČUN: ( | AČUNA ZA RAZDOBLJE: 01.0 | 11.2025 - 2.04.2025<br>🛓 PD |

Dodatno je moguće skinuti 'Saldo račun kartica' i 'Karticu potrošača' u pdf-u. Potrebno je kliknuti unutar teksta željene opcije. Ukoliko je u prethodno spomenutom filteru odabrano mjerilo, tada će se prikazati kartica potrošača samo za to mjerilo. Ukoliko nije odabrano mjerilo tada će se kartica potrošača prikazati za sva mjerila.

SALDO RAČUN KARTICA 📥 PDF

KARTICA POTROŠAČA 📥 PDF

## Izmjena lozinke

Ukoliko želite izmijeniti lozinku unesenu prilikom registracije to možete učinit na sljedeći način. U prvom koraku kliknete korisničko ime na vrhu stranice

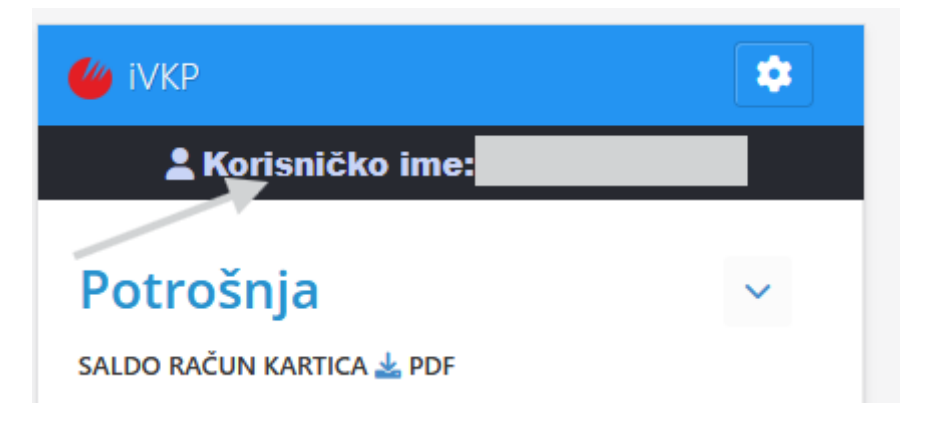

## Odaberete opciju 'Izmjena lozinke'

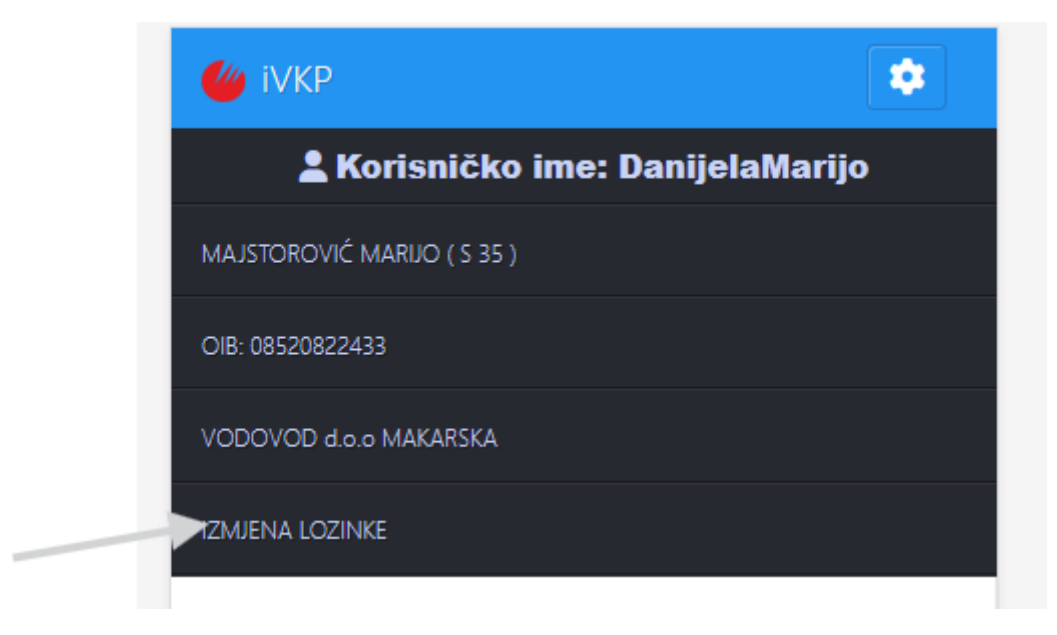

## Unesete staru i novu lozinku i kliknete 'Spremi'

| sadkhnl1212 |              |            |  |
|-------------|--------------|------------|--|
|             |              |            |  |
|             |              |            |  |
|             | *Nova lo:    | zinka:     |  |
| ABkk11234   |              |            |  |
|             | *Potvrda nov | e lozinke: |  |
| ABkk11234   |              |            |  |
|             | Lozinka za   | pisana:    |  |
| 2           |              |            |  |
|             |              |            |  |
|             |              |            |  |

## Odjava iz aplikacije

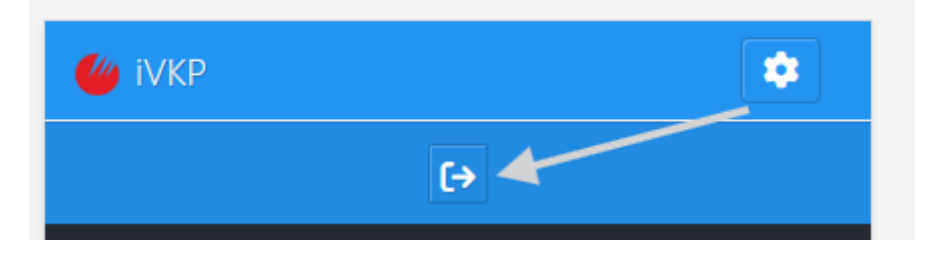